Work toward greatness.

### TUTORIAL

#### CREATING A PLAN

This tutorial will show you how to create a plan to track your goals.

1. After logging into ePortfolio, click the "Content" tab.

| PACE UNIV   | : <mark>folio</mark><br>ersity |         |         | Search                        | 👗 Aditi Thak           | ckar 💖 Settings 🜌 O                | 🕒 Logo |
|-------------|--------------------------------|---------|---------|-------------------------------|------------------------|------------------------------------|--------|
| DASHBOARD   | MY EPORTFOLIO                  | CONTENT | GROUPS  |                               |                        |                                    |        |
|             |                                |         |         |                               |                        | ADITI THAKKAR                      |        |
|             |                                |         | C       |                               |                        |                                    |        |
| - C<br>Dev  | REATE                          |         |         | SHARE<br>Control your privacy |                        | ONLINE USERS<br>(Last 10 minuters) |        |
| Tutorials » | REATE                          |         | <b></b> | SHARE<br>Control your privacy | X Hide information box | ONLINE USERS<br>(Last 10 minutes)  |        |

2. Click "Plans".

| PACE UNIV               | rersity                    |             |        | Search | 🛔 Aditi Thakk | ar 📽 Settings | <b>0</b> | 🕩 Logout |
|-------------------------|----------------------------|-------------|--------|--------|---------------|---------------|----------|----------|
| DASHBOARD               | MY EPORTFOLIO              | CONTENT     | GROUPS |        |               |               |          |          |
| Profile Profile picture | s Files Journals Résumé P  | lans Notes  |        |        |               |               |          |          |
|                         |                            |             |        |        |               |               |          |          |
| About me Conta          | act information Social med | lia General |        |        |               | ADITI THAKKAR | 2        | 1        |

help.pace.edu Last Updated: September 13, 2016 Acadtech@pace.edu www.pace.edu/digitaltoolkit 914 773 3664 (PLV) 212 346 1661 (NYC)

Page 1 of 12

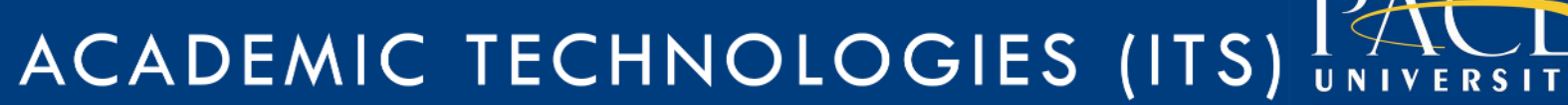

Work toward greatness.

### TUTORIAL

3. Click the "New Plan" button.

| PACE UNIVE               | folio<br>RSITY           |             |              | Search | 🛔 Aditi Thak | kar 💖 Settings i                                                                                                    | 🗷 0 🕞 Logout           |
|--------------------------|--------------------------|-------------|--------------|--------|--------------|----------------------------------------------------------------------------------------------------|------------------------|
| DASHBOARD                | MY EPORTFOLIO            | CONTENT     | GROUPS       |        |              |                                                                                                    |                        |
| Profile Profile pictures | Files Journals Résumé Pl | ns Notes    |              |        |              |                                                                                                    |                        |
| Plan deleted successfu   | illy.                    |             |              |        |              | ADITI THAKKAR                                                                                                    | 2                      |
|                          |                          | No plans ye | et. Add one! |        | + New plan   | ONLINE USERS<br>(Last 10 minuter)<br>Aditi Thakkar<br>Nan Love<br>Valerie Derosso<br>Dr. Hillery J. Knepp<br>Show all onli | er, M.P.A.<br>ne users |

4. Enter the **title** of your plan. You may also enter in a **description**. When finished, click "**Save Plan**".

Work toward greatness.

#### TUTORIAL

| DASHBOARD MY                     | EPORTFOLIO        | CONTENT                | GROUPS    |   |                                   |
|----------------------------------|-------------------|------------------------|-----------|---|-----------------------------------|
| Profile Profile pictures Files J | Journals Résumé P | lans Notes             |           |   |                                   |
| New plan                         |                   |                        |           |   |                                   |
|                                  |                   |                        |           |   | ADITI THAKKAR                     |
| Title *                          | Hig               | h GPA                  |           |   |                                   |
| Description                      | _                 |                        |           |   | ONLINE USERS<br>(Last 10 minutes) |
| Description                      | Ma                | intain a high GPA this | semester. |   | Ivan Love                         |
|                                  |                   |                        |           | - | Valerie Derosso                   |
|                                  |                   |                        |           |   | Dr. Hillary J. Knepper            |
|                                  |                   |                        |           |   | Show all online                   |
|                                  |                   |                        |           |   | TAGS                              |
| Tags                             | Тур               | e in a search term     | ۹         | 0 | Y                                 |
|                                  |                   |                        |           |   | You have not tagged               |

5. Now you may **create a series of tasks**, which represent smaller steps necessary to complete your plan. Click the "**New Task**" button to add a task.

Work toward greatness.

#### TUTORIAL

| Search & Aditi Thakk                                                                                | ar 💖 Settings 🜌 O Թ Logout                      |
|----------------------------------------------------------------------------------------------------|-------------------------------------------------|
| DASHBOARD MY EPORTFOLIO CONTENT GROUPS                                                              |                                                 |
| Profile Profile pictures Files Journals Résumé Plans Notes                                          |                                                 |
| Plan saved successfully.                                                                            |                                                 |
| Plan 'High GPA' tasks                                                                               | ONLINE USERS<br>(Last 10 minutes)               |
| Add tasks below or use the "New task" button to begin building your plan.<br>No tasks yet. Add one. | Ivan Love     Velerie Derosso     Aditi Thakkar |
|                                                                                                    | Show all online users                           |

6. Add a title, completion date and a description of the tasks needed to complete the plan. Click "Save task" when finished.

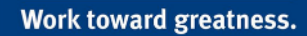

#### TUTORIAL

| Title *                                                                                         | Timeliness                        |  |  |  |
|-------------------------------------------------------------------------------------------------|-----------------------------------|--|--|--|
| The title will be used to display                                                               | each task in the plans blocktype. |  |  |  |
| Completion date *                                                                               | 2016/12/15 00:00                  |  |  |  |
| Use the format YYYY/MM/DD                                                                       |                                   |  |  |  |
| Description                                                                                     | Complete all assignments on time. |  |  |  |
|                                                                                                 |                                   |  |  |  |
|                                                                                                 |                                   |  |  |  |
|                                                                                                 |                                   |  |  |  |
|                                                                                                 |                                   |  |  |  |
|                                                                                                 |                                   |  |  |  |
| Tags                                                                                            | Type in a search term Q           |  |  |  |
| Search for/enter tags for this item. Items tagged with 'profile' are displayed in your sidebar. |                                   |  |  |  |
| Completed                                                                                       | No                                |  |  |  |
|                                                                                                 |                                   |  |  |  |

7. **Repeat steps 5 and 6** whenever you wish to add a new task. To mark a task as completed, **click the pencil icon** across from the task.

Work toward greatness.

### TUTORIAL

| Plan saved successfu | lly.       |                                   |                                   |            |
|----------------------|------------|-----------------------------------|-----------------------------------|------------|
| Plan 'High (         | GPA' task  | <s< td=""><td></td><td></td></s<> |                                   |            |
|                      |            |                                   |                                   | 🕂 New task |
| COMPLETED            | TITLE      | COMPLETION DATE                   | DESCRIPTION                       |            |
|                      | Timeliness | 15 December 2016                  | Complete all assignments on time. |            |
|                      |            |                                   |                                   | 1 task     |

8. Turn the completed box to YES, and then click "Save Task".

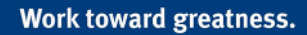

### TUTORIAL

| Title *                           | Timeliness                                                      |   |
|-----------------------------------|-----------------------------------------------------------------|---|
| The title will be used to display | each task in the plans blocktype.                               |   |
| Completion date *                 | 2016/12/15                                                      |   |
| Use the format YYYY/MM/DD         |                                                                 |   |
| Description                       | Complete all assignments on time.                               |   |
|                                   |                                                                 |   |
|                                   |                                                                 |   |
|                                   |                                                                 |   |
|                                   |                                                                 | 4 |
|                                   |                                                                 |   |
| Tags                              | Type in a search term Q                                         |   |
| Search for/enter tags for this i  | tem. Items tagged with 'profile' are displayed in your sidebar. |   |
| Completed                         | Yes •                                                           |   |
| Mark your task completed          | •                                                               |   |

9. Now a green check will appear next to the task.

Work toward greatness.

### TUTORIAL

| Plan 'High G | Plan 'High GPA' tasks |                  |                                   |            |  |
|--------------|-----------------------|------------------|-----------------------------------|------------|--|
|              |                       |                  |                                   | + New task |  |
| COMPLETED    | TITLE                 | COMPLETION DATE  | DESCRIPTION                       |            |  |
|              | Timeliness            | 15 December 2016 | Complete all assignments on time. | Ø          |  |
|              |                       |                  |                                   | 1 task     |  |

10. If a plan has not been checked as complete past the completion date, the task will turn red.

| Plan 'High GPA' tasks |            |                  |                                   |            |
|-----------------------|------------|------------------|-----------------------------------|------------|
|                       |            |                  |                                   | + New task |
| COMPLETED             | TITLE      | COMPLETION DATE  | DESCRIPTION                       |            |
| ×                     | Timeliness | 8 September 2016 | Complete all assignments on time. | Ø 🛍        |
|                       |            |                  |                                   | 1 task     |

Your plan will remain private until you choose to display it on one of your ePortfolio pages. To do this, follow the instructions below:

1. Under the **"My ePortfolio**" tab, click **"Pages**". Select the **pencil icon** next to the page where you wish to display your plan.

Work toward greatness.

#### TUTORIAL

| PACE UNIVERSITY                                                                                                    | Search 🎍 Aditi Tha          | skkar 🕫 Settings 🐷 O Թ Logout     |
|----------------------------------------------------------------------------------------------------|-----------------------------|-----------------------------------|
| DASHBOARD MY EPORTFOLIO CONTENT GROUPS                                                                                   |                             |                                   |
| Peges Collections Shared by me Shared with me Export Import                                                              |                             |                                   |
| Pages 🟮                                                                                                    |                             |                                   |
| Search: (Title, description, tags) Sort by:                                                                              | + Create page 🖒 Copy a page |                                   |
| Title, description, tags                                                                                                 |                             | ONLINE USERS<br>(Last 10 minutor) |
| RESULTS                                                                                                    |                             | Aditi Thekkar                     |
| Dashboard page<br>Your dashboard page is what you see on the homepage when you first log in. Only you have access to it. | æ                           | Nadia Chukwueze     Ivan Love     |
| Profile page                                                                                                    | ø                           | Heather Askildsen                 |
| Your profile page is what others see when they click on your name or profile picture.                                    |                             | Show all online users O           |
| About Me                                                                                                    | <i>8</i>                    | TAGS 🔶                            |
| Academic Materials                                                                                                    | er 🛅                        |                                   |
| Academic Technologies                                                                                                    | <i>s</i>                    | You have not tagged anything yet  |
| Co-curricular /Extracurricular Activities                                                                                | <i>s</i> 🛍                  |                                   |
| Introduction                                                                                                    | <i>ð</i> 🛍                  |                                   |

2. Click on the "General" tab.

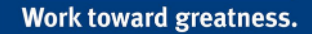

#### TUTORIAL

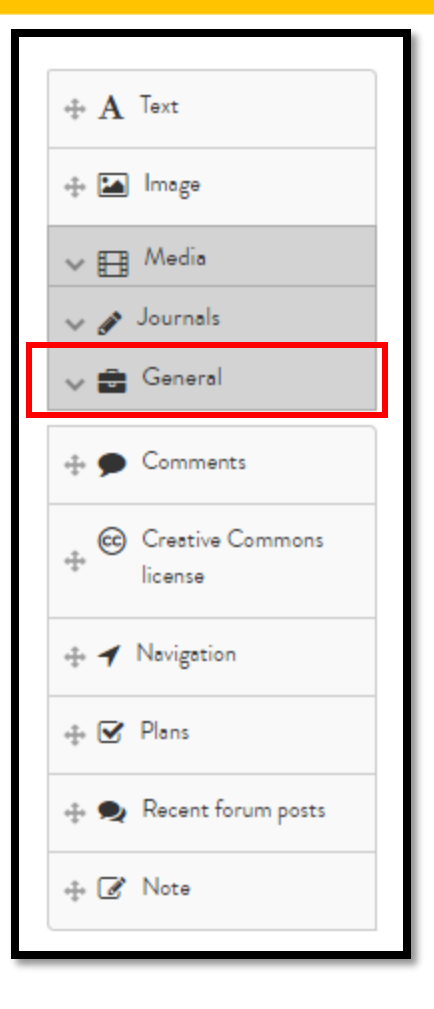

3. Select the "Plans" bar and drag it anywhere on your page.

Work toward greatness.

#### TUTORIAL

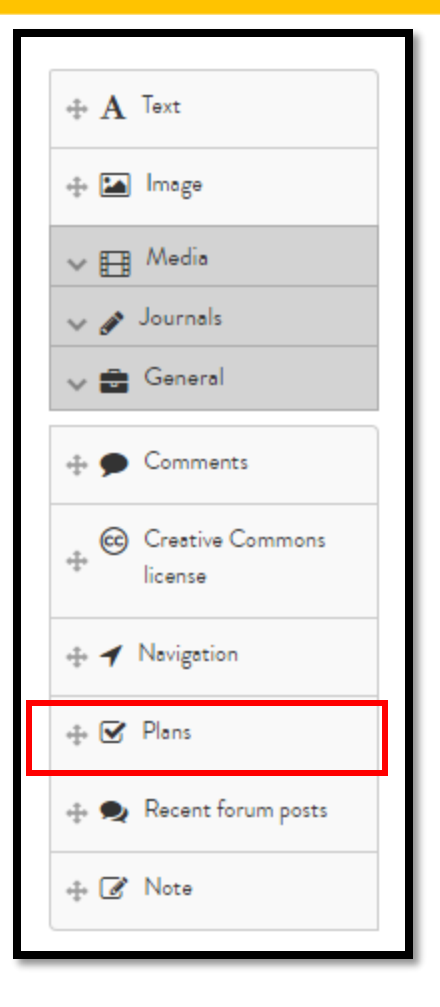

4. A pop-up window will appear, listing all the plans you have created. **Click** on the **plan** that you would like to display, then **click "Save".** 

Work toward greatness.

#### TUTORIAL

|                                                        | ×                                                                                            | Plans: Configure                                                                          | ¢                 | å å  |
|--------------------------------------------------------|----------------------------------------------------------------------------------------------|-------------------------------------------------------------------------------------------|-------------------|------|
| My Page   Edit                                         | content 🔍                                                                                    | Block title                                                                               | Set a block title |      |
| Display page 🔓 Share page                              |                                                                                              | If this is left empty, the title of the plan will b                                       | e used.           |      |
| This area shows a preview<br>Drag blocks onto the page | of what your page looks like. Changes are sa<br>e to add them. You can then also drag them i | Plan to show <ul> <li>High GPA         Meintain e high GPA this semester.     </li> </ul> |                   |      |
| $\oplus \mathbf{A}$ Text                               | + [NO TITLE]                                                                                 |                                                                                           | 1 resi            | sult |
| + 🖾 Image                                              | No tasks to display.                                                                         | Tasks to display                                                                          | 10                |      |
| <ul><li>✓ 	Journals</li><li>✓ 	General</li></ul>       |                                                                                              | Retractable<br>Select to allow this block to be retracted whe                             | No •              |      |
| Comments     Crestive Commons     license              |                                                                                              | Save Remove                                                                               |                   |      |

5. Your plan will now appear on your page.

| y Aditi Thakkar                                |        |
|------------------------------------------------|--------|
| HIGH GPA                                       |        |
| Naintain a high GPA this semester.             |        |
| Timeliness - Completion date: 15 December 2016 | ~      |
|                                                | 1 task |

If you would like others to see this page with your plan, be sure to set **the page permissions** under the "**Share Page**" tab. For instructions on posting a file on a page, please see the tutorial titled "How to Share Pages and Collections" located in our ePortfolio <u>toolkit</u>.

<u>help.pace.edu</u> Last Updated: September 13, 2016 Acadtech@pace.edu www.pace.edu/digitaltoolkit 914 773 3664 (PLV) 212 346 1661 (NYC)